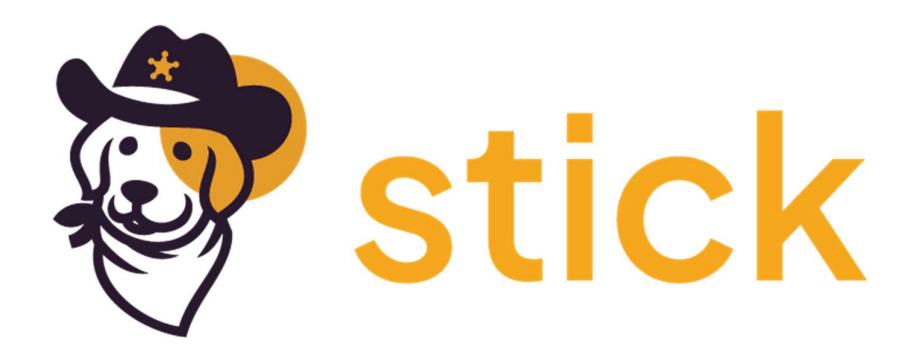

## Stick

Your friendly compliance and security platform.

**GCP** Integration

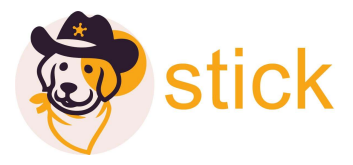

## GCP Integration

- Login to google cloud platform https://console.cloud.google.com/
- Select the organisation and click on create new project on top right

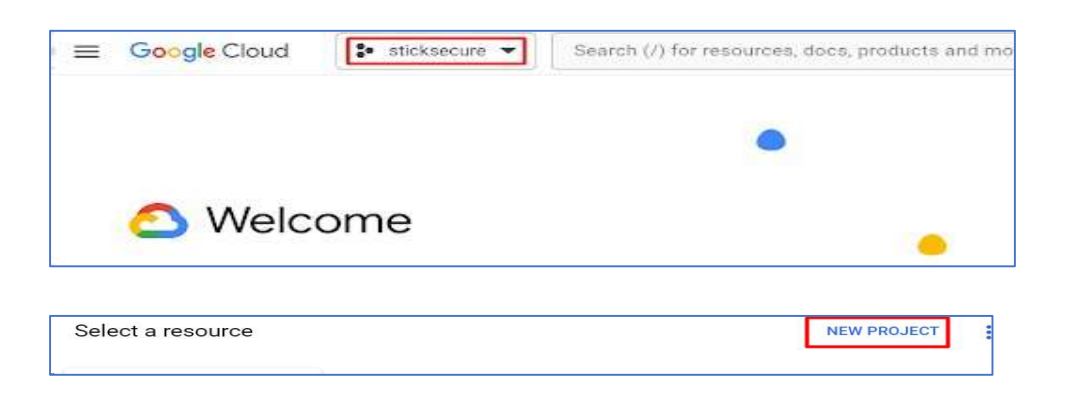

• Enter the new project name, the organisation and location will be present by default

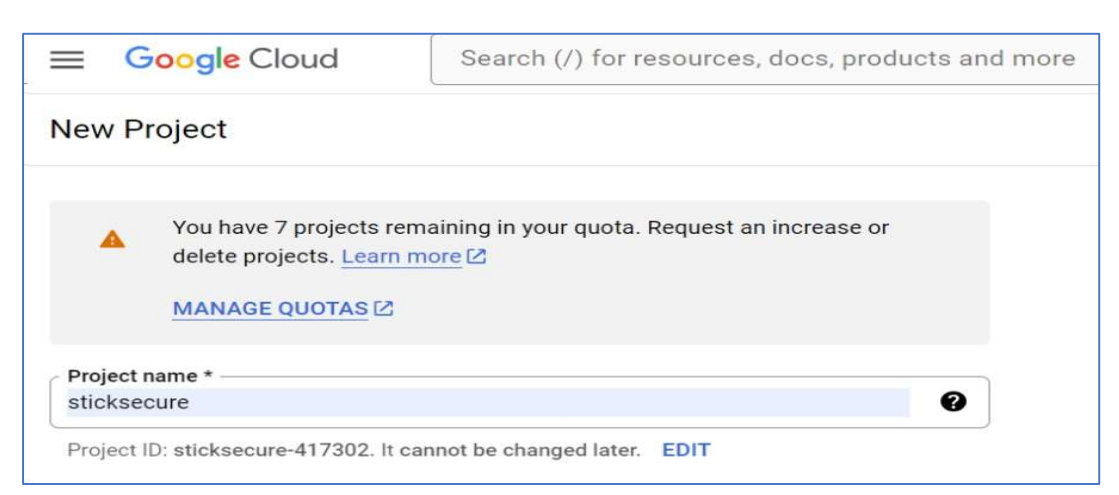

• Please click on create after all the information, once created select the project

| Search proj | ects and folders —— |     |                    |
|-------------|---------------------|-----|--------------------|
| RECENT      | STARRED             | ALL |                    |
|             | Name                |     | ID                 |
| ✓☆          | sticksecure 🔞       |     | sticksecure-416405 |

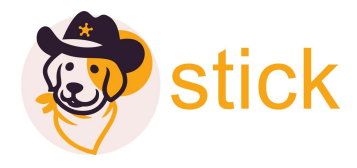

| • | Go to IAM | and admin | and click | on service | accounts |
|---|-----------|-----------|-----------|------------|----------|
|   |           |           |           |            |          |

|            | Google Cloud      |          | s s | ticksecure 💌 Search (/) fe                                    |
|------------|-------------------|----------|-----|---------------------------------------------------------------|
| PINN       | ED PRODUCTS       |          |     | IAM<br>Identity and organisation                              |
| API        | APIs and services | <b></b>  | >   | Policy troubleshooter<br>Policy analyser                      |
|            | Billing           | #        |     | Organisation policies                                         |
| θ          | IAM and admin     |          | >   | Service accounts                                              |
| ¥ <u>؛</u> | Marketplace       | #        |     | Workload Identity Federation<br>Workforce identity federation |
| ۲          | Compute Engine    | <b></b>  | >   | Labels                                                        |
| ٢          | Kubernetes Engine | <b></b>  | >   | Tags                                                          |
| 8          | Cloud Storage     | #        | >   | Settings<br>Privacy and security                              |
| ¢          | BigQuery          | <b>#</b> | >   | Identity-Aware Proxy                                          |
| 11         | VPC network       | Ŗ        | >   | Roles<br>Audit logs                                           |
| )>         | Cloud Run         | 4        |     | Manage resources                                              |

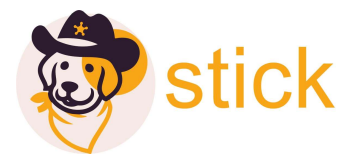

• Under service account, click on create a new service account and provide the required information, example present in the screenshot below

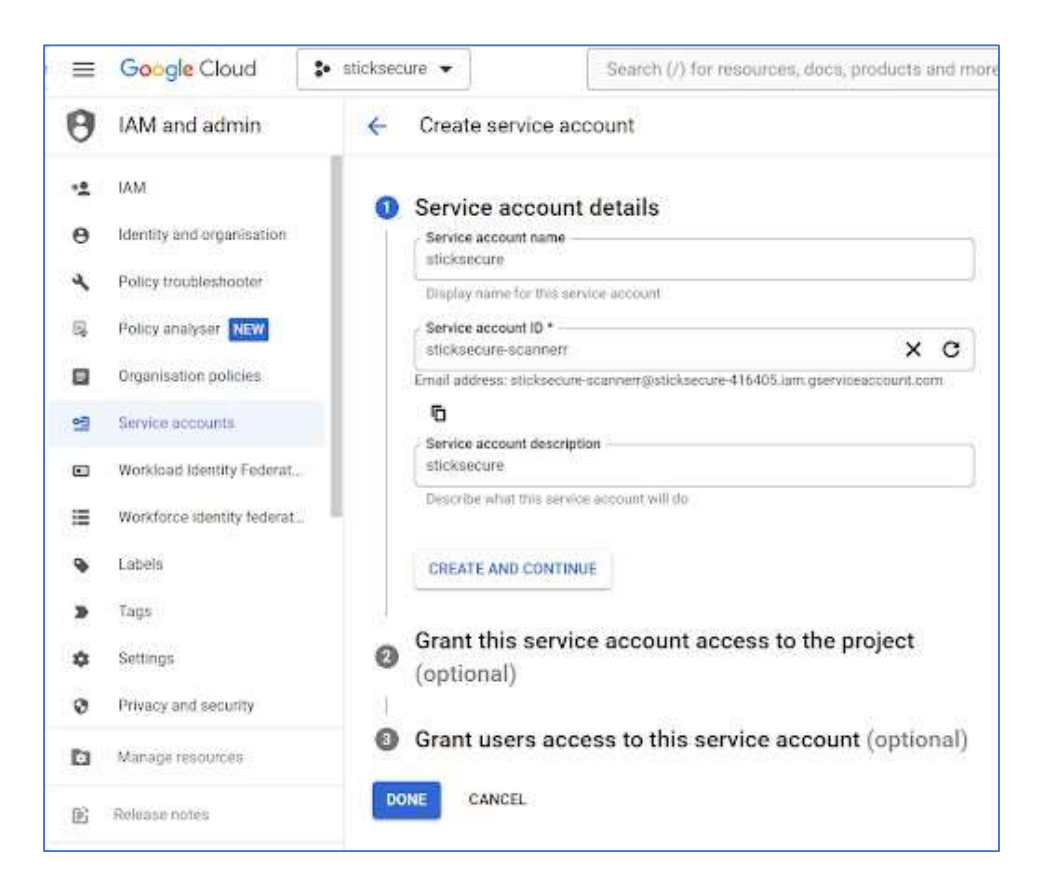

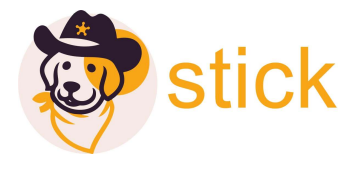

• Provide the viewer role to the service account which is created and click on create key and it generates a key.

| Grant this service                              | e account access to threatdefence so that it has permission to complet                                                                                |
|-------------------------------------------------|----------------------------------------------------------------------------------------------------|
| specific actions                                | on the resources in your project. Learn more                                                                                                    |
| Pole                                            |                                                                                                    |
| Viewer                                          | •                                                                                                    |
| Read access to a                                | Il resources.                                                                                                    |
| + ADD ANO                                       | THER ROLE                                                                                                    |
| CONTINUE                                        | CANCEL                                                                                                    |
| 7. Click Conti                                  | nue > Create Key.                                                                                                    |
| Create key                                      | (optional)                                                                                                    |
| Download a file<br>can't be recover<br>for now. | that contains the private key. Store the file securely because this key<br>red if lost. However, if you are unsure why you need a key, skip this step |
| 1 and the second                                |                                                                                                    |

• Please select the Json key and download file with the keys which got generated.

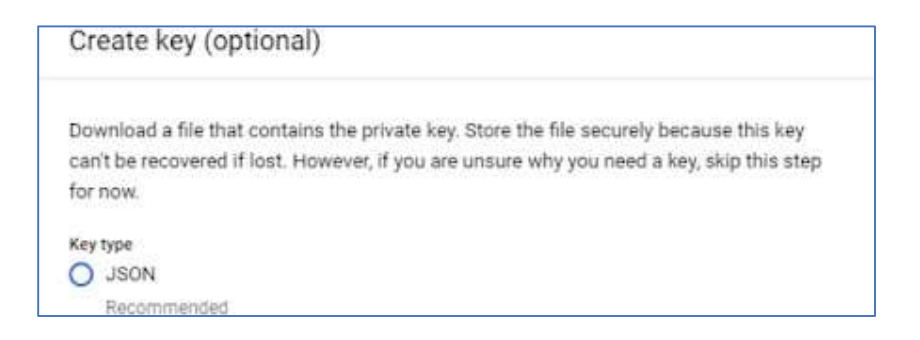

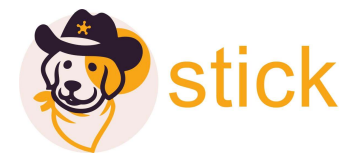

• Go to market place and search for the Admin sdk api in the search bar and enable the admin sdk api

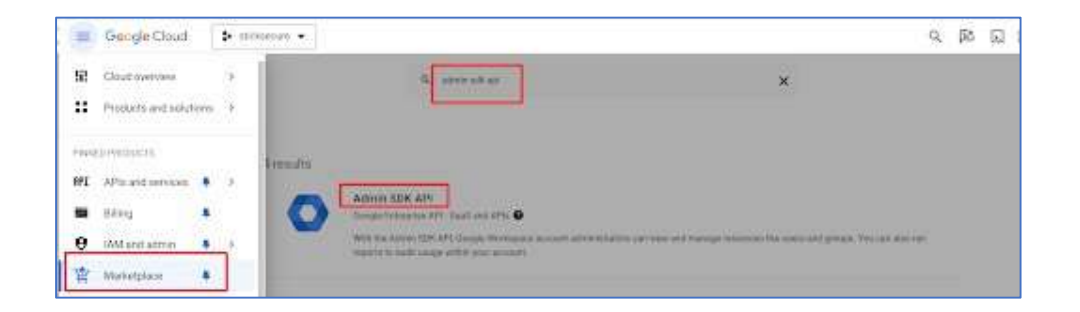

• In marketplace search for cloud Resource Manager Api in and enable it

| Product deta                  | ils                                                                                                    |                                                  |
|-------------------------------|----------------------------------------------------------------------------------------------------|--------------------------------------------------|
|                               | Cloud Resource Manager API<br>Google Enterprise 4Pi<br>Creates, meds, and updates metadata for Google Cloud Platf | orm resource                                     |
|                               | MANAGE TRY THIS APL 52 O API Enabled                                                                              |                                                  |
| OVERVIEW                      | DOCUMENTATION RELATED PRODUCTS                                                                                    |                                                  |
| Overview                      |                                                                                                    |                                                  |
| Creates, reads,<br>containets | and updates metadata for Google Cloud Platform resource                                                           | Additional details                               |
|                               |                                                                                                    | Type: Saali & APto                               |
|                               |                                                                                                    | Later product update: 22/07/2022                 |
|                               |                                                                                                    | Service name: chudresourcemanager.googleapia.com |
|                               |                                                                                                    |                                                  |

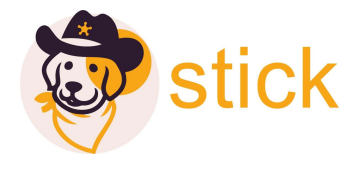

• In marketplace search for cloud Functions Api in and enable it

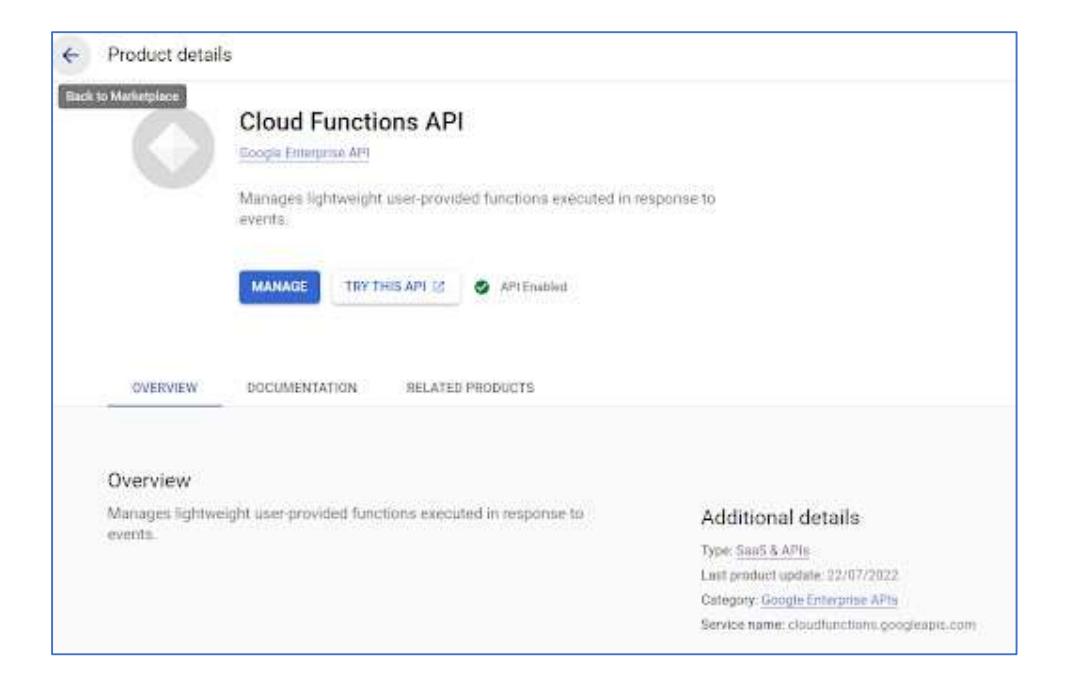

• In marketplace search for BigQuery Api in and enable it

|                   | BigQuery Connection API                                 |                                 |
|-------------------|---------------------------------------------------------|---------------------------------|
|                   | Google Enterprise AP1                                   |                                 |
|                   | Allows users to manage BigQuery connections to external | data sources                    |
|                   | MANAGE TRY THIS API [2] S API Evalued                   |                                 |
| OVERVIEW          | DOCUMENTATION RELATED PRODUCTS                          |                                 |
| Overview          |                                                         |                                 |
| Allows users to r | nanage BigQuery connections to external data sources.   | Additional details              |
|                   |                                                         | Type: SanS & APIs               |
|                   |                                                         | Last product update: 15/01/2024 |
|                   |                                                         |                                 |

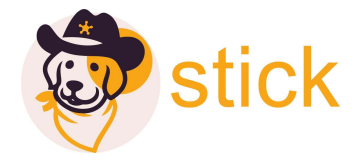

- Product details Service Usage API Google Enterprise API Enables services that service consumers want to use on Google Cloud. Platform, lists the available... MANAGE TRY THIS API 🔄 🥥 API Enablest OVERVIEW DOCUMENTATION RELATED PRODUCTS Overview Enables services that service consumers want to use on Google Cloud Additional details Platform, lists the available or unabled services, or disables services that Type: SaeS & APIs service consumers no longer use Last product update: 22/07/2022 Category: Google Enterprise APIs Service name: serviceusage googleapis.com
- In marketplace search for Service Usage Api in and enable it

• Downloaded JSON file along with the Unique ID which is present in the service accounts

| 0          | IAM and admin              | ← sticksecure                                                                            |
|------------|----------------------------|------------------------------------------------------------------------------------------|
| + <u>•</u> | IAM                        | DETAILS PERMISSIONS KEYS METRICS LOGS                                                    |
| Θ          | Identity and organisation  | Service account details                                                                  |
| 4          | Policy troubleshooter      | Name<br>sticksecure SAVE                                                                 |
| Đ          | Policy analyser NEW        | - Description                                                                            |
|            | Organisation policies      | sticksecure scanner SAVE                                                                 |
| 역          | Service accounts           | Email<br>stickserure@sticksecure.416405 iam rserviceaccount.com                          |
|            | Workload Identity Federat  |                                                                                          |
| ≔          | Workforce Identity federat | 111591                                                                                   |
| ۰          | Labels                     | Service account status                                                                   |
|            | Tags                       | Disabling your account allows you to preserve your policies without having to delete it. |
| \$         | Settings                   | S Enabled                                                                                |
| 0          | Privacy and security       | DISABLE SERVICE ACCOUNT                                                                  |
|            |                            |                                                                                          |
| 6          | Manage resources           | Advanced settings                                                                        |

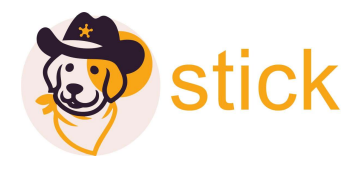

• Enter the details to connect the GCP to Stick

| t i   |
|-------|
|       |
| 0/250 |
|       |
|       |
|       |
| C     |
|       |
|       |
|       |
|       |